## Инструкция по созданию учетной записи и подаче статей на Международную научную конференцию MACSPro'2021

Далее подробно описаны шаги, которые необходимо предпринять для создания учетной записи в системе EasyChair, а также подачи статей на MACSPro'2021 через систему.

## Инструкция по созданию учетной записи в системе EasyChair

Шаг 1. Перейдите на сайт системы EasyChair по ссылке https://easychair.org/

Шаг 2. Нажмите надпись «Signup» (Регистрация), которая находится в правом верхнем углу (рис. 1).

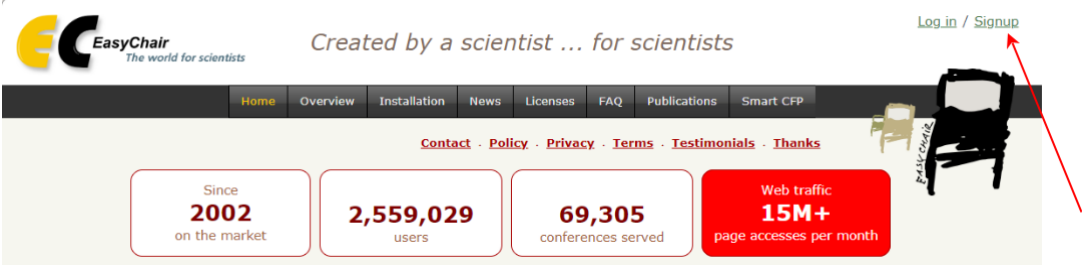

Рис. 1. Нахождение надписи «Signup»

Шаг 3. Поставьте галочку рядом с надписью «я не робот» и нажмите «Continue» (Продолжить) (рис. 2).

| CEasyChair<br>The world for scientists                                                                                                    | Help / Log in |
|----------------------------------------------------------------------------------------------------|---------------|
| Create an EasyChair Account: Step 1                                                                                                    |               |
| To use EasyChair, one should first create an account. The procedure for creating an account is the following.<br>1. You should type the text that you see in the image below and click on "Continue".<br>2. If you type the text correctly, you will be asked to fill out a simple form with your personal information.<br>3. After you filled out the form, EasyChair will send you an email with a link that you can use to complete the account creation.<br>For the potential of the text correctly and the text correctly and text correctly and text correctly and the text correctly and text correctly and t |               |

Рис. 2. Подтверждение действия

Шаг 3. Введите на английском языке информацию о себе, а затем нажмите «Continue» (рис. 3).

| -                                                                                         |                                |                    |                                                      |
|-------------------------------------------------------------------------------------------|--------------------------------|--------------------|------------------------------------------------------|
| Create an EasyChair A                                                                     | ccount: Step 2                 |                    |                                                      |
| Please fill out the following form. Th                                                    | e required fields are marked I | by *.              |                                                      |
| Note that <b>the most common reas</b><br>email address correctly.                         | on for failing to create an a  | account is an inco | rrect email address so please typ                    |
|                                                                                           |                                |                    |                                                      |
|                                                                                           |                                |                    |                                                      |
| First name <sup>†</sup> <b>=</b> :                                                        |                                | <b>~</b>           | Имя                                                  |
| First name <sup>†</sup> *:                                                                |                                | <                  | Имя<br>Фамилия                                       |
| First name <sup>†</sup> <b>*</b> :<br>Last name <b>*</b> :<br>Email address <b>*</b> :    |                                |                    | Имя<br>Фамилия<br>Электронная поч                    |
| First name <sup>†</sup> *:<br>Last name *:<br>Email address *:<br>Retype email address *: |                                | <                  | Имя<br>Фамилия<br>Электронная поч<br>Повторно введит |

Рис. 3. Ввод информации о себе

После введения информации о себе на указанный Вами адрес электронной почты будет отправлено письмо с дальнейшими инструкциями.

Шаг 4. Зайдите в свою e-mail почту, откройте письмо от системы EasyChair и перейдите по ссылке, указанной в письме.

Шаг 5. Для создания учетной записи в системе EasyChair необходимо на английском языке ввести дополнительные данные о себе (рис. 4).

Отметим, что пароль должен содержать 10 знаков, включая цифры и буквы. Обратите внимание на то, что введенное имя пользователя, является Вашим логином при входе в систему EasyChair!!!

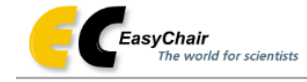

Create an EasyChair Account: Last Step

| очку                                                                                                   |
|----------------------------------------------------------------------------------------------------|
| очку                                                                                                   |
| - Ung                                                                                                  |
| - Ung                                                                                                  |
| KWIA                                                                                                   |
| Фамилия                                                                                                |
| Название организаци                                                                                    |
| Страна                                                                                                 |
| air pages, for example who rear ementioned as<br>page of your organization here: if you fill this out, |
| Оставляете                                                                                             |
| пустое окно                                                                                            |
| se-insensitive                                                                                         |
| Имя пользователя                                                                                       |
| — Пароль                                                                                               |
|                                                                                                    |

Рис. 4. Ввод дополнительной информации о себе

Шаг 6. После внесения дополнительной информации о себе сначала поставьте галочку «I agree to EasyChair Terms of Service» (Я согласен с условиями обслуживания EasyChair), а затем нажмите кнопку «Create my account» (Создать учетную запись).

Шаг 7. Для перехода на страницу входа в EasyChair, нажмите «click here to log in to EasyChair» (нажмите, чтобы войти в систему EasyChair) (рис. 5).

| EasyChair<br>The world for scientists                                                                                                    |  |
|----------------------------------------------------------------------------------------------------|--|
| Account Created                                                                                                    |  |
| Your EasyChair account has been created!                                                                                                    |  |
| you want to submit to a conference hosted by EasyChair, you should find the conference Web page and follow the link to the<br>bmission page of that conference. |  |
| r any thing else, including publishing a preprint, <u>click here to log in to EasyChair</u> . ←────────────────────────────────────                             |  |

Рис. 5. Уведомление о создании учетной записи

Шаг 8. Далее введите свой логин и пароль, которые придумали на шаге 5 (рис. 6), а затем нажмите кнопку «Log in» (Авторизоваться).

| <b>CeasyChair</b><br>The world for scientists                                                                |                                                                                                    |                                         | Help / Log in |
|----------------------------------------------------------------------------------------------------|----------------------------------------------------------------------------------------------------|-----------------------------------------|---------------|
| Log in to EasyChair<br>EasyChair uses cookies for user authentication. To use EasyChair, y<br>easychair.org. | ou should allow your browser to save cookies from                                                                                                    |                                         |               |
|                                                                                                    | User name:<br>Password:<br>Log in<br>If you have no EasyChair account, <u>create an account</u><br>Forgot your password? <u>click here</u><br>Problems to log in? <u>click here</u> | – Логин<br>– Пароль<br>– Авторизоваться |               |

Рис. 6. Завершение создания учетной записи

Шаг 9. После этого создание учетной записи в системе EasyChair завершено.

## Инструкция по подаче статей через систему EasyChair

Шаг 1. После входа в систему EasyChair по указанной ссылке на конференцию (например, <u>https://easychair.org/my/conference?conf=macspro2021#</u>) Вы увидите окно (рис. 7), нажмите на строчку «enter as an author» (Войти в качестве автора).

| https://easyenaiBolg/nak/eenhavenee@opperfedue_ctenteral according to the contrast of the contrast of the con | <u>Help</u> / <u>Log_out</u> |
|----------------------------------------------------------------------------------------------------|------------------------------|
| Conferences CFPs Slides News EasyChair                                                                                                    |                              |
| MACSPro'2021: International Scientific Conference on Modeling and<br>Analysis Complex Systems and Processes                                                                                                    |                              |
| You have no roles at MACSPro'2021<br>This conference accepts new submissions. You can log in as an author to make a submission:                                                                                                    |                              |

• enter as an author Нажмите

Рис. 7. Интерфейс системы EasyChair при входе по ссылке

Шаг 2. Для начала загрузки работы нажмите вкладку «New Submission» (Новая публикация).

Далее появятся формы, в которые необходимо ввести информацию об авторах (рис. 8), название и аннотацию статьи (краткое содержание статьи), а также ключевые слова (каждое ключевое слово указывается с новой строки) (рис. 9) на английском языке. Ниже этой формы необходимо присоединить файл статьи с расширением pdf. Для этого нажмите на кнопку «Browse» (Просмотреть) и выберете файл статьи. Обратите внимание на то, что максимальный размер файла ограничен 20 Мбайт (рис. 10). Если статья состоит меньше чем из трех соавторов, то соответствующие поля оставляйте пустыми.

После того, как Вы заполнили формы, присоединили файл со статьей, необходимо убедиться в правильности введенных данных и только после этого нажать кнопку «Submit» (Отправить) (рис. 10).

Внимание! Загрузка работы может занять время, поэтому не жмите кнопку «Submit»

дважды.

| IITI'19 (author)                                                                                                    |                                                                                                    |
|----------------------------------------------------------------------------------------------------|----------------------------------------------------------------------------------------------------|
| New Schwimper 1177'10 News Paraffair                                                                                                    |                                                                                                    |
|                                                                                                    |                                                                                                    |
| New Submission for MACSPro'2021                                                                                                    |                                                                                                    |
| Follow the instructions, step by step, and then use the "Submit" button at<br>by ".                                                                                                    | the bottom of the form. The required fields are marked                                                                 |
| Angles Toferenzia                                                                                                    |                                                                                                    |
| Author Information<br>For each author please fill out the form below. Some items on the form are ex                                                                                                    | xplained here:                                                                                                    |
| <ul> <li>Email address will only be used for communication with the authors. D email address can be omitted for not corresponding authors. These auth</li> </ul>                                                             | t will not appear in public Web pages of this conference. The<br>hors will also have no access to the submission page. |
| <ul> <li>Web page can be used on the conference Web pages, for example, for<br/>author, not the Web page of her or his organization.</li> <li>Each author marked as a corresponding author will receive email me:</li> </ul> | •making the program. It should be a Web page of the<br>escapes from the system about this submission. There must       |
| be at least one corresponding author.                                                                                                    |                                                                                                    |
|                                                                                                    |                                                                                                    |
| Author 1 ( <u>click here to add yourself</u> ) ( <u>click here to add an associate</u> )                                                                                                    |                                                                                                    |
| Last name *                                                                                                    |                                                                                                    |
| Email: *                                                                                                    |                                                                                                    |
| Country: *                                                                                                    |                                                                                                    |
| Organization: *                                                                                                    |                                                                                                    |
| Web page:                                                                                                    |                                                                                                    |
| Corresponding author                                                                                                    |                                                                                                    |
|                                                                                                    |                                                                                                    |
|                                                                                                    | Ввелите                                                                                                    |
| Author 2 (dick here to add yourself) (dick here to add an associate)                                                                                                    | информацию об                                                                                                    |
| First name <sup>1</sup> :                                                                                                    | авторах.                                                                                                    |
| Email: *                                                                                                    |                                                                                                    |
| Country: *                                                                                                    | ← 2 Фамиция                                                                                                    |
| Organization: *                                                                                                    | / 3 E-mail                                                                                                    |
| Web page:                                                                                                    | 4 CTpaHa                                                                                                    |
| Corresponding author                                                                                                    | 5 Название                                                                                                    |
|                                                                                                    | организации                                                                                                    |
|                                                                                                    | (полностью)                                                                                                    |
| Author 3 (dick here to add yourself) (click here to add an associate)                                                                                                    |                                                                                                    |
| First name <sup>T</sup> :                                                                                                    |                                                                                                    |
| Last name *                                                                                                    |                                                                                                    |
| Country: *                                                                                                    |                                                                                                    |
| Organization: *                                                                                                    | <del>/</del>                                                                                                    |
| Web page:                                                                                                    |                                                                                                    |
| Corresponding author                                                                                                    |                                                                                                    |
|                                                                                                    |                                                                                                    |

Рис. 8. Ввод информации об авторах

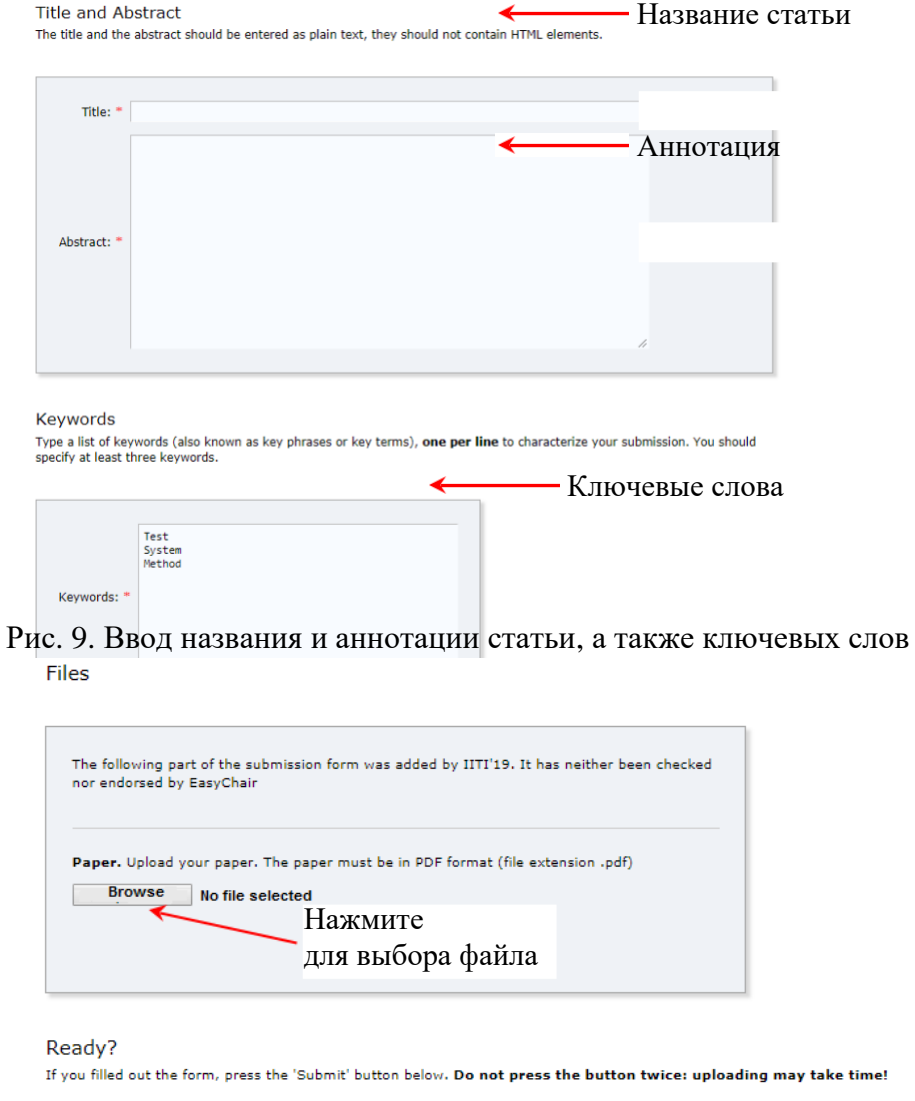

Submit Нажмите

Рис. 10. Присоединение файла с расширением pdf

Шаг 3. После загрузки своей статьи вверху экрана выберете вкладку «My Submission» (Моя публикация), после которой появится информация о Вашей статье (рис. 11).

| My S                                                                     | 021                                                                                                    |                                                                           |  |  |  |  |
|--------------------------------------------------------------------------|----------------------------------------------------------------------------------------------------|---------------------------------------------------------------------------|--|--|--|--|
| To make                                                                  | e a new submission click on "New Submiss                                                                                                    | ion".                                                                     |  |  |  |  |
| To view                                                                  | To <b>view or update your existing submission</b> click on the corresponding "view" icon.<br>Additional information about submission to MACSPro can be found at the MACSPro Web page. |                                                                           |  |  |  |  |
| Addition                                                                 |                                                                                                    |                                                                           |  |  |  |  |
| Questions about submissions can be sent to the conference contact emails |                                                                                                    |                                                                           |  |  |  |  |
| Please note<br>to log in aga                                             | that if you do nothing (not even click on the<br>ain.                                                                                                    | menu) for more than two hours, your session will expire and you will have |  |  |  |  |
| Some of you                                                              | ur submissions were either withdrawn by aut                                                                                                    | hors or deleted by chairs, they are shown using a grey background.        |  |  |  |  |
| #                                                                        | Authors                                                                                                    | Title                                                                     |  |  |  |  |

Рис. 11. Раздел поданных статей через систему EasyChair

Шаг 4. Если Вы хотите подправить данные о статье (название статьи, аннотацию, ключевые слова), то правом верхнем углу страницы конференции нажмите «Update information» (Обновление информации); подправить информацию об авторах нажмите «Update authors» (Обновление информации об авторах) (рис. 12).

| <b>FC</b>   T '1 | 9 (author) |         |      |           |                         |   | <u>Help</u> / <u>Log out</u>                        |
|------------------|------------|---------|------|-----------|-------------------------|---|-----------------------------------------------------|
| New Submission   | Submission | IITI'19 | News | EasyChair |                         |   |                                                     |
|                  |            |         |      |           | Изменение<br>информации | > | Update information<br>Update authors<br>Update file |

Рис. 12. Вкладка правки данных